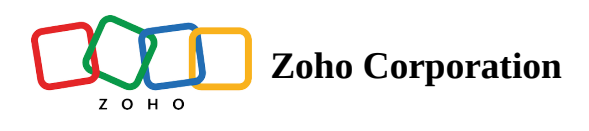

## **View sharing**

| Plan             | Free and Professional |
|------------------|-----------------------|
| User Permissions | Owner, & Manager      |
| Platform         | Web, Android, & iOS   |

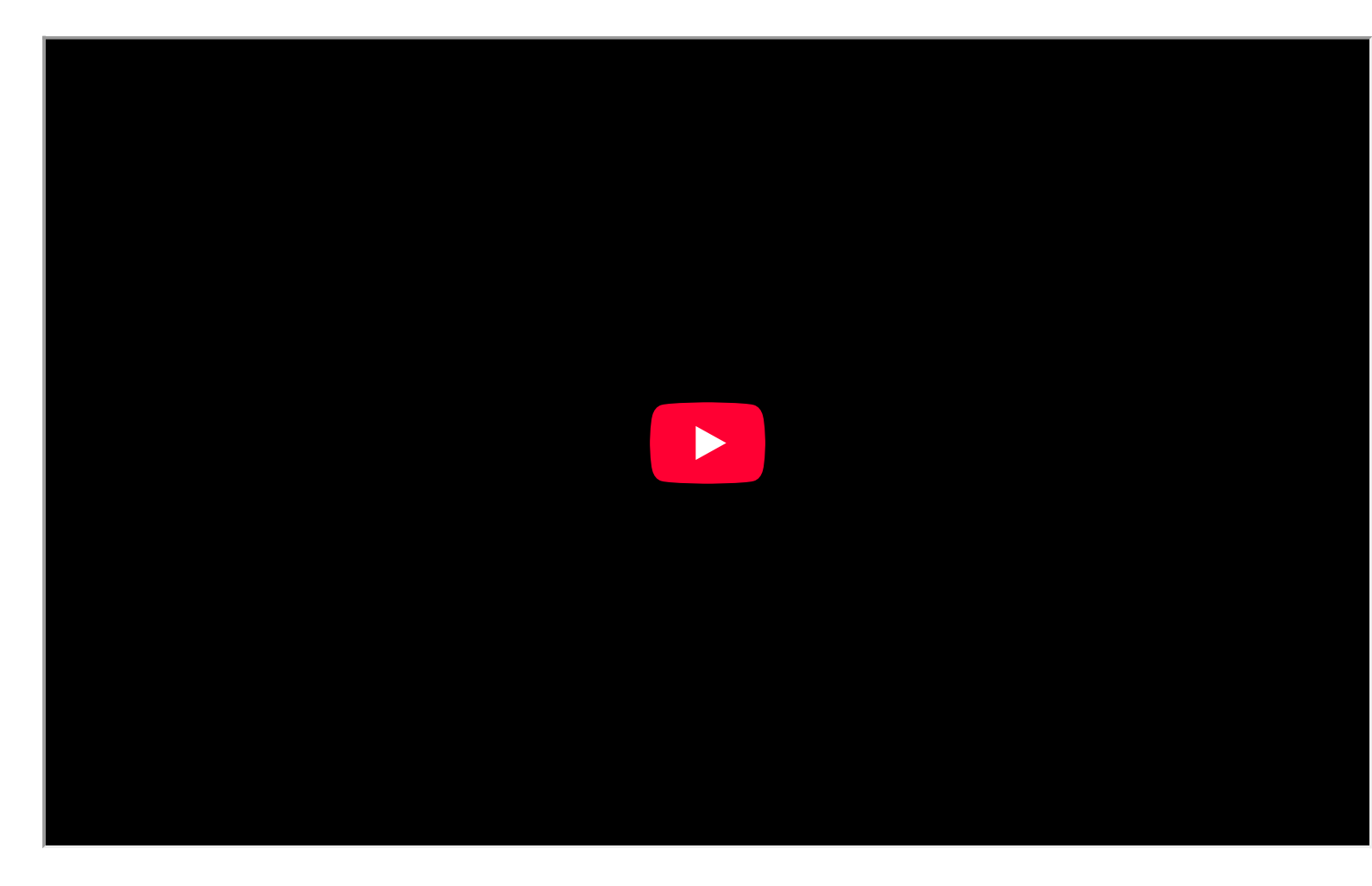

Zoho Tables allows users to create views and add collaborators. The *view sharing* feature allows each collaborator to see only the information that has been shared with them. You maintain control over what's visible, keeping sensitive data protected.

## How to share the current view

1. Click the **Share View** button on the view bar.

|            |                                                         |                    | 🛱 Conte        | ent Plan & :                 | ,                                                                                                    | 5 8                 | 🙉 Share 5             |     |
|------------|---------------------------------------------------------|--------------------|----------------|------------------------------|----------------------------------------------------------------------------------------------------|---------------------|-----------------------|-----|
| Team       | Team details Content Calendar Co                        | ontent Assets 🔹    | Ð              |                              | $\backslash$                                                                                                    | u                   | 🛈 Log 🚯 Automati      | ion |
|            | + Library :                                             | ↑↓ So              | rt 🖓 Filter 🕕  | Record Height 🔔 Col          | or Q                                                                                                    | 😪 🐔 2 🐻 Ma          | nage fields + Add Rec | ord |
|            | (T) Title                                               | Assigned Writer    | 🗟 Content Type | Area of Interest             | ⊘ Cover Image                                                                                                    | ◎ Status of the Dra | Date of Publicati     | +   |
| 1          | The Future of Remote Work: Pros and Cons                | Matthew Davis      | Blog           | Business                     | une (                                                                                                    | In progress         | August 22, 2024       |     |
| 2          | Startup Success Stories: Lessons to Learn               | Sophia Thomas      | Blog           | Business                     | 4 5 4                                                                                                    | Published           | June 18, 2024         |     |
| 3          | Navigating Business Ethics in the Modern World          | Emma Garcia        | Blog           | Business                     |                                                                                                    | Approved            | June 12, 2024         |     |
| 4          | The Role of AI in Streamlining Business Operations      | Michael Johnson    | Article        | Business                     |                                                                                                    | Published           | June 10, 2024         |     |
| 5          | Strategies for Effective Team Building and Leadership   | Matthew Davis      | Article        | <ul> <li>Business</li> </ul> | And the second second s | Published           | June 4, 2024          |     |
| 6          | The Evolution of eCommerce: Trends to Watch             | Matthew Davis      | Feature        | Business                     |                                                                                                    | Published           | June 1, 2024          |     |
| 7          | Building a Sustainable Business: Eco-friendly Practices | Matthew Davis      | Feature        | Business                     |                                                                                                    | Published           | August 22, 2024       |     |
| 8          | Personal Finance Tips for Millennials                   | Christopher Clark  | Article        | • Finance                    |                                                                                                    | In progress         | June 30, 2024         |     |
| 9          | The Rise of Cryptocurrencies: What You Need to Know     | Elizabeth Martinez | Blog           | • Finance                    | i jel                                                                                                    | Published           | June 29, 2024         |     |
| 10         | Investment Strategies for a Post-COVID World            | William Anderson   | Case Study     | • Finance                    | 1. s                                                                                                    | • Waiting for appro | June 29, 2024         |     |
| 11         | Understanding the Basics of Stock Market Investing      | William Anderson   | Infographics   | • Finance                    | une 👔                                                                                                    | Published           | June 27, 2024         |     |
| 12         | The Importance of Financial Literacy in Schools         | Christopher Clark  | Infographics   | • Finance                    |                                                                                                    | Published           | November 7, 2024      |     |
| 13         | Navigating the World of Online Banking                  | Matthew Davis      | Article        | • Finance                    | i face was i                                                                                                    | • Final draft compl | June 3, 2024          |     |
| 14         | Retirement Planning: Starting Early vs. Starting Late   | Emma Garcia        | Blog           | • Finance                    |                                                                                                    | Published           | June 3, 2024          |     |
| 15         | The Impact of 5G on Everyday Life                       | Andrew Taylor      | Whitepaper     | Technology                   |                                                                                                    | • Waiting for appro | June 3, 2024          |     |
| 16         | Virtual Reality: Beyond Gaming                          | Elizabeth Martinez | Blog           | Technology                   |                                                                                                    | • Waiting for appro | June 1, 2024          |     |
| 42 Records |                                                         |                    |                |                              |                                                                                                    |                     |                       |     |

- 2. The title in the panel indicates the view that will be shared with collaborators. Provide the email addresses of the collaborators, each separated by commas, in the designated *Email Address* box.
- 3. Choose the access level you want to grant to the chosen collaborators from the *Access Type* dropdown menu. The different access types that can be chosen for collaborators include:
  - Data Maintainer: Can add, edit, and remove records in an allowed view of the base, but can't configure fields. Can add, view, modify, and remove comments on records in the allowed view.
  - Commenter: Can add, view, modify, and remove comments on records in an allowed view of the base.
  - Viewer: Can read records and comments in an allowed view in the base.
- ③ **Note:** A collaborator added to the view will not be able to access configuration options, such as filters, sorting, and color settings.

|                                                                                                    | 🖗 🛄 Content Plan & : 🌼 😪 Share 🖽 Library                |                    |              |                                                                                                    |                                                                                           |  |  |
|----------------------------------------------------------------------------------------------------|---------------------------------------------------------|--------------------|--------------|----------------------------------------------------------------------------------------------------|-------------------------------------------------------------------------------------------|--|--|
| Team                                                                                                    | Team details Content Calendar Co                        | ntent Assets 👻     | Ð            |                                                                                                    | 은 <sub>+</sub> Add Collaborator 샤워 Users 2                                                |  |  |
| Ξ Views       +       III       Library       :       N Sort       ♥ Filter       III       Record Height |                                                         |                    |              |                                                                                                    |                                                                                           |  |  |
|                                                                                                    | T Title                                                 | 🔒 Assigned Writer  |              | Area of Interest     Area of Interest     A | @ C EMAIL ADDRESS                                                                         |  |  |
| 1                                                                                                    | The Future of Remote Work: Pros and Cons                | Matthew Davis      | Blog         | Business                                                                                                    | Enter email addresses separated by commas                                                 |  |  |
| 2                                                                                                    | Startup Success Stories: Lessons to Learn               | Sophia Thomas      | Blog         | Business                                                                                                    | <b>2 a</b>                                                                                |  |  |
| 3                                                                                                    | Navigating Business Ethics in the Modern World          | Emma Garcia        | Blog         | Business                                                                                                    |                                                                                           |  |  |
| 4                                                                                                    | The Role of AI in Streamlining Business Operations      | Michael Johnson    | Article      | Business                                                                                                    |                                                                                           |  |  |
| 5                                                                                                    | Strategies for Effective Team Building and Leadership   | Matthew Davis      | Article      | Business                                                                                                    | ACCESS TYPE                                                                               |  |  |
| 6                                                                                                    | The Evolution of eCommerce: Trends to Watch             | Matthew Davis      | Feature      | Business                                                                                                    | © Viewer                                                                                  |  |  |
| 7                                                                                                    | Building a Sustainable Business: Eco-friendly Practices | Matthew Davis      | Feature      | Business                                                                                                    |                                                                                           |  |  |
| 8                                                                                                    | Personal Finance Tips for Millennials                   | Christopher Clark  | Article      | Finance                                                                                                    | Data Maintainer                                                                           |  |  |
| 9                                                                                                    | The Rise of Cryptocurrencies: What You Need to Know     | Elizabeth Martinez | Blog         | Finance                                                                                                    | Can add, edit, and remove records in an<br>allowed view of this base, but can't configure |  |  |
| 10                                                                                                    | Investment Strategies for a Post-COVID World            | William Anderson   | Case Study   | Finance                                                                                                    | fields. Can add, view, modify, and remove<br>comments on records in the allowed view.     |  |  |
| 11                                                                                                    | Understanding the Basics of Stock Market Investing      | William Anderson   | Infographics | Finance                                                                                                    |                                                                                           |  |  |
| 12                                                                                                    | The Importance of Financial Literacy in Schools         | Christopher Clark  | Infographics | Finance                                                                                                    | Can add, view, modify, and remove comments                                                |  |  |
| 13                                                                                                    | Navigating the World of Online Banking                  | Matthew Davis      | Article      | Finance                                                                                                    | on records in an allowed view of this base.                                               |  |  |
| 14                                                                                                    | Retirement Planning: Starting Early vs. Starting Late   | Emma Garcia        | Blog         | Finance                                                                                                    | © Viewer                                                                                  |  |  |
| 15                                                                                                    | The Impact of 5G on Everyday Life                       | Andrew Taylor      | Whitepaper   | Technology                                                                                                    | Can read records and comments in an allowed                                               |  |  |
| 16                                                                                                    | Virtual Reality: Beyond Gaming                          | Elizabeth Martinez | Blog         | Technology                                                                                                    |                                                                                           |  |  |
| 42 Records                                                                                                |                                                         |                    |              |                                                                                                    | Share                                                                                     |  |  |
|                                                                                                    |                                                         |                    |              |                                                                                                    |                                                                                           |  |  |

4. You can also include additional collaborators with a different access type by clicking the **+ADD MORE COLLABORATORS IN DIFFERENT ROLES** button.

|            |                                                         |                    | 🖾 Conte        | nt Plan 🔱 🚦         | 🗴 😪 Share 🖽 Library                            |
|------------|---------------------------------------------------------|--------------------|----------------|---------------------|------------------------------------------------|
| Team       | Team details Content Calendar Con                       | ntent Assets 👻     | Ð              |                     | है <sub>+</sub> Add Collaborator ६२२ Users (2) |
| ∃ Views    | + 🖽 Library :                                           | t≱ Sor             | t 💎 Filter 🖽   | Record Height 🔔 Col | lor                                            |
|            | T Title                                                 | Assigned Writer    | € Content Type | ⊚ Area of Interest  | C EMAIL ADDRESS                                |
| 1          | The Future of Remote Work: Pros and Cons                | Matthew Davis      | Blog           | Business            | Enter email addresses separated by commas      |
| 2          | Startup Success Stories: Lessons to Learn               | Sophia Thomas      | Blog           | Business            | 4 4                                            |
| 3          | Navigating Business Ethics in the Modern World          | Emma Garcia        | Blog           | Business            |                                                |
| 4          | The Role of AI in Streamlining Business Operations      | Michael Johnson    | Article        | Business            |                                                |
| 5          | Strategies for Effective Team Building and Leadership   | Matthew Davis      | Article        | Business            | ACCESS TYPE                                    |
| 6          | The Evolution of eCommerce: Trends to Watch             | Matthew Davis      | Feature        | Business            | ( Viewer                                       |
| 7          | Building a Sustainable Business: Eco-friendly Practices | Matthew Davis      | Feature        | Business            |                                                |
| 8          | Personal Finance Tips for Millennials                   | Christopher Clark  | Article        | • Finance           |                                                |
| 9          | The Rise of Cryptocurrencies: What You Need to Know     | Elizabeth Martinez | Blog           | • Finance           | + ADD MORE COLLABORATORS IN DIFFERENT ROLES    |
| 10         | Investment Strategies for a Post-COVID World            | William Anderson   | Case Study     | • Finance           |                                                |
| 11         | Understanding the Basics of Stock Market Investing      | William Anderson   | Infographics   | • Finance           | 2000 Å                                         |
| 12         | The Importance of Financial Literacy in Schools         | Christopher Clark  | Infographics   | • Finance           | 4 4                                            |
| 13         | Navigating the World of Online Banking                  | Matthew Davis      | Article        | • Finance           |                                                |
| 14         | Retirement Planning: Starting Early vs. Starting Late   | Emma Garcia        | Blog           | • Finance           |                                                |
| 15         | The Impact of 5G on Everyday Life                       | Andrew Taylor      | Whitepaper     | Technology          |                                                |
| 16         | Virtual Reality: Beyond Gaming                          | Elizabeth Martinez | Blog           | Technology          | 「「「」「「」                                        |
| 42 Records |                                                         |                    |                |                     | Share                                          |

- 5. Once you've finished adding the collaborators you want to share the view with, click the **Share** button.
- 6. An email notification will be sent to the collaborators, along with a link to the view. The collaborators will also receive a notification in Zoho Cliq, if the organization has a valid subscription.

7. If you click the view users list next to the **Share View** button, you can see the collaborators you've shared the view with under their respective roles.

| 🛄 Content Plan 🖧 i 🤇                                    |                                                                                                    |                                                                                                    | ⊗                                                                                                    | 🗠 Share 🔠 Library                                                                                                    |                                                                                                    |                                                                                                    |
|---------------------------------------------------------|----------------------------------------------------------------------------------------------------|----------------------------------------------------------------------------------------------------|----------------------------------------------------------------------------------------------------|----------------------------------------------------------------------------------------------------|----------------------------------------------------------------------------------------------------|----------------------------------------------------------------------------------------------------|
| Team Team details Content Calendar Content Assets •     |                                                                                                    | 9                                                                                                    |                                                                                                    |                                                                                                    | 욘 <sub>+</sub> Add Collaborator                                                                                                    | 処 Users 5                                                                                                    |
| + 🗄 Library :                                           | t↓ Sor                                                                                                    | rt 💎 Filter 🖽                                                                                                    | Record Height 🔔 Col                                                                                                    | lor                                                                                                    | Q Find a user                                                                                                    | ×                                                                                                    |
| T Title                                                 | Assigned Writer                                                                                                    | R Content Type                                                                                                    | Area of Interest     Area of Interest     A                                                                                                    | @ C                                                                                                    |                                                                                                    |                                                                                                    |
| The Future of Remote Work: Pros and Cons                | Matthew Davis                                                                                                    | Blog                                                                                                    | Business                                                                                                    |                                                                                                    |                                                                                                    |                                                                                                    |
| Startup Success Stories: Lessons to Learn               | Sophia Thomas                                                                                                    | Blog                                                                                                    | Business                                                                                                    | 44                                                                                                    | EDITORS                                                                                                    |                                                                                                    |
| Navigating Business Ethics in the Modern World          | Emma Garcia                                                                                                    | Blog                                                                                                    | Business                                                                                                    |                                                                                                    | Railey Lawson                                                                                                    |                                                                                                    |
| The Role of AI in Streamlining Business Operations      | Michael Johnson                                                                                                    | Article                                                                                                    | Business                                                                                                    |                                                                                                    | railey@zylker.com                                                                                                    |                                                                                                    |
| Strategies for Effective Team Building and Leadership   | Matthew Davis                                                                                                    | Article                                                                                                    | Business                                                                                                    |                                                                                                    |                                                                                                    |                                                                                                    |
| The Evolution of eCommerce: Trends to Watch             | Matthew Davis                                                                                                    | Feature                                                                                                    | Business                                                                                                    | <u>*</u>                                                                                                    | DATA MAINTAINER                                                                                                    |                                                                                                    |
| Building a Sustainable Business: Eco-friendly Practices | Matthew Davis                                                                                                    | Feature                                                                                                    | Business                                                                                                    | -                                                                                                    | Abby                                                                                                    |                                                                                                    |
| Personal Finance Tips for Millennials                   | Christopher Clark                                                                                                    | Article                                                                                                    | • Finance                                                                                                    | 10                                                                                                    | abby@zylker.com                                                                                                    | :                                                                                                    |
| The Rise of Cryptocurrencies: What You Need to Know     | Elizabeth Martinez                                                                                                    | Blog                                                                                                    | • Finance                                                                                                    |                                                                                                    |                                                                                                    |                                                                                                    |
| Investment Strategies for a Post-COVID World            | William Anderson                                                                                                    | Case Study                                                                                                    | • Finance                                                                                                    |                                                                                                    | COMMENTER                                                                                                    |                                                                                                    |
| Understanding the Basics of Stock Market Investing      | William Anderson                                                                                                    | Infographics                                                                                                    | • Finance                                                                                                    | Real of                                                                                                    | A aliva Khan                                                                                                    |                                                                                                    |
| The Importance of Financial Literacy in Schools         | Christopher Clark                                                                                                    | Infographics                                                                                                    | • Finance                                                                                                    | 44                                                                                                    | aaliya.khan@zylker.com                                                                                                    | :                                                                                                    |
| Navigating the World of Online Banking                  | Matthew Davis                                                                                                    | Article                                                                                                    | • Finance                                                                                                    |                                                                                                    |                                                                                                    |                                                                                                    |
| Retirement Planning: Starting Early vs. Starting Late   | Emma Garcia                                                                                                    | Blog                                                                                                    | • Finance                                                                                                    |                                                                                                    | VIEWERS                                                                                                    |                                                                                                    |
| The Impact of 5G on Everyday Life                       | Andrew Taylor                                                                                                    | Whitepaper                                                                                                    | Technology                                                                                                    |                                                                                                    |                                                                                                    |                                                                                                    |
| Virtual Reality: Beyond Gaming                          | Elizabeth Martinez                                                                                                    | Blog                                                                                                    | Technology                                                                                                    | <b>A</b>                                                                                                    | Aaron Brown                                                                                                    | :                                                                                                    |
|                                                         |                                                                                                    |                                                                                                    |                                                                                                    |                                                                                                    | aaron.brown@zyrker.com                                                                                                    |                                                                                                    |
|                                                         | Team details       Content Calendar       Corr         Image: Transmission of the second of the second of the | Team details       Content Calendar       Content Assets •         *       Image: Content Calendar       Content Assets •         *       Image: Content Calendar       Content Assets •         *       Image: Content Calendar       Content Assets •         *       Image: Content Calendar       Content Assets •         *       Image: Content Calendar       Content Assets •         *       Image: Content Calendar       Sophia Thomas         Startup Success Stories: Lessons to Learn       Sophia Thomas         Navigating Business Ethics in the Modern World       Emma Garcia         The Role of Al in Streamlining Business Operations       Michael Johnson         Strategies for Effective Team Building and Leadership       Matthew Davis         Building a Sustainable Business: Eco-friendly Practices       Matthew Davis         Personal Finance Tips for Millennials       Christopher Clark         The Rise of Cryptocurrencies: What You Need to Know       Elizabeth Martinez         Investment Strategies for a Post-COVID World       William Anderson         Understanding the Basics of Stock Market Investing       Millem Anderson         The Importance of Financial Literacy in Schools       Christopher Clark         Navigating the World of Online Banking       Matthew Davis         Retirem | Team details Content Calendar     Taem details Content Calendar     Image: Content Calendar     Image: Content Calendar <td>Team details       Content Calendar       Content Assets •       ●         • ● Library :       • Sort       ♥ Filter       ● Acea of Interest         • ● Tritle       ● Assigned Writer       ● Content Type       ● Area of Interest         The Future of Remote Work: Pros and Cons       Matthew Davis       Blog       ● Business         Startup Success Stories: Lessons to Learn       Sophia Thomas       Blog       ● Business         Navigating Business Ethics in the Modern World       Emma Garcia       Blog       ● Business         The Role of Al in Streamlining Business Operations       Michael Johnson       Article       ● Business         Strategies for Effective Team Building and Leadership       Matthew Davis       Feature       ● Business         Building a Sustainable Business: Eco-friendly Practices       Matthew Davis       Feature       ● Business         Personal Finance Tips for Millennials       Christopher Clark       Article       ● Finance         Investment Strategies for a Post-COVID World       William Anderson       Case Study       ● Finance         Navigating the World of Online Banking       Matthew Davis       ● Finance       ● Finance         Navigating the World of Online Banking       Matthew Davis       Article       ● Finance         Navigating the World of Online Banking<td>Content Plan A. :       Content Calendar       Content Assets 、       Content Asset 、       Content Plan A. :       Content Calendar         * End details       Content Calendar       Content Assets 、       *       *       Filter       Record Height       Content         * Title       A Sort       Filter       Record Height       Content       Content Type       A Area of Interest       Content         * Title       A Assigned Writer       Blog       Business       Business       *       *       *       Content Type       A Area of Interest       Content Type       A Basiness       *       *       *       *       *       Content Type       A Area of Interest       Content Type       *       A Business       *       *       *       *       *       *       *       *       *       *       *       *       *       *       *       *       *       *       *       *       *       *       *       *       *       *       *       *       *       *       *       *       *       *       *       *       *       *       *       *       *       *       *       *       *       *       *       *       *       *</td><td>I content Calendar       Content Assets       Content Assets       Find a user       Find a user         The Future of Remote Work Pros and Cons       Matthew Davis       Biog       Business       Entores       Find a user         The Future of Remote Work Pros and Cons       Mathew Davis       Biog       Business       Entores       Find a user         Startage for Lifective Team Building and Ladership       Mathew Davis       Article       Business       Entores       Entores       Entores         Biogla Content Creation of Commerce: Trends to Watch       Mathew Davis       Feature       Business       Entores       Entores       Entores       Entores       Entores       Entores       Entores       Entores       Entores       Entores       Entores       Entores       Entores       Entores</td></td> | Team details       Content Calendar       Content Assets •       ●         • ● Library :       • Sort       ♥ Filter       ● Acea of Interest         • ● Tritle       ● Assigned Writer       ● Content Type       ● Area of Interest         The Future of Remote Work: Pros and Cons       Matthew Davis       Blog       ● Business         Startup Success Stories: Lessons to Learn       Sophia Thomas       Blog       ● Business         Navigating Business Ethics in the Modern World       Emma Garcia       Blog       ● Business         The Role of Al in Streamlining Business Operations       Michael Johnson       Article       ● Business         Strategies for Effective Team Building and Leadership       Matthew Davis       Feature       ● Business         Building a Sustainable Business: Eco-friendly Practices       Matthew Davis       Feature       ● Business         Personal Finance Tips for Millennials       Christopher Clark       Article       ● Finance         Investment Strategies for a Post-COVID World       William Anderson       Case Study       ● Finance         Navigating the World of Online Banking       Matthew Davis       ● Finance       ● Finance         Navigating the World of Online Banking       Matthew Davis       Article       ● Finance         Navigating the World of Online Banking <td>Content Plan A. :       Content Calendar       Content Assets 、       Content Asset 、       Content Plan A. :       Content Calendar         * End details       Content Calendar       Content Assets 、       *       *       Filter       Record Height       Content         * Title       A Sort       Filter       Record Height       Content       Content Type       A Area of Interest       Content         * Title       A Assigned Writer       Blog       Business       Business       *       *       *       Content Type       A Area of Interest       Content Type       A Basiness       *       *       *       *       *       Content Type       A Area of Interest       Content Type       *       A Business       *       *       *       *       *       *       *       *       *       *       *       *       *       *       *       *       *       *       *       *       *       *       *       *       *       *       *       *       *       *       *       *       *       *       *       *       *       *       *       *       *       *       *       *       *       *       *       *       *       *</td> <td>I content Calendar       Content Assets       Content Assets       Find a user       Find a user         The Future of Remote Work Pros and Cons       Matthew Davis       Biog       Business       Entores       Find a user         The Future of Remote Work Pros and Cons       Mathew Davis       Biog       Business       Entores       Find a user         Startage for Lifective Team Building and Ladership       Mathew Davis       Article       Business       Entores       Entores       Entores         Biogla Content Creation of Commerce: Trends to Watch       Mathew Davis       Feature       Business       Entores       Entores       Entores       Entores       Entores       Entores       Entores       Entores       Entores       Entores       Entores       Entores       Entores       Entores</td> | Content Plan A. :       Content Calendar       Content Assets 、       Content Asset 、       Content Plan A. :       Content Calendar         * End details       Content Calendar       Content Assets 、       *       *       Filter       Record Height       Content         * Title       A Sort       Filter       Record Height       Content       Content Type       A Area of Interest       Content         * Title       A Assigned Writer       Blog       Business       Business       *       *       *       Content Type       A Area of Interest       Content Type       A Basiness       *       *       *       *       *       Content Type       A Area of Interest       Content Type       *       A Business       *       *       *       *       *       *       *       *       *       *       *       *       *       *       *       *       *       *       *       *       *       *       *       *       *       *       *       *       *       *       *       *       *       *       *       *       *       *       *       *       *       *       *       *       *       *       *       *       *       * | I content Calendar       Content Assets       Content Assets       Find a user       Find a user         The Future of Remote Work Pros and Cons       Matthew Davis       Biog       Business       Entores       Find a user         The Future of Remote Work Pros and Cons       Mathew Davis       Biog       Business       Entores       Find a user         Startage for Lifective Team Building and Ladership       Mathew Davis       Article       Business       Entores       Entores       Entores         Biogla Content Creation of Commerce: Trends to Watch       Mathew Davis       Feature       Business       Entores       Entores       Entores       Entores       Entores       Entores       Entores       Entores       Entores       Entores       Entores       Entores       Entores       Entores |